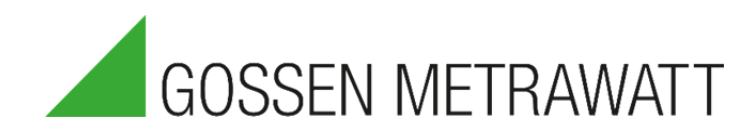

# QUICK SETUP GUIDE

# SECULIFE PS<sub>300</sub>

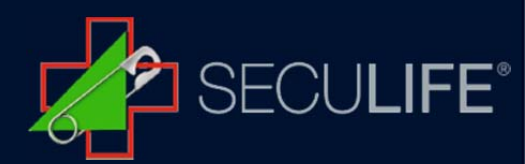

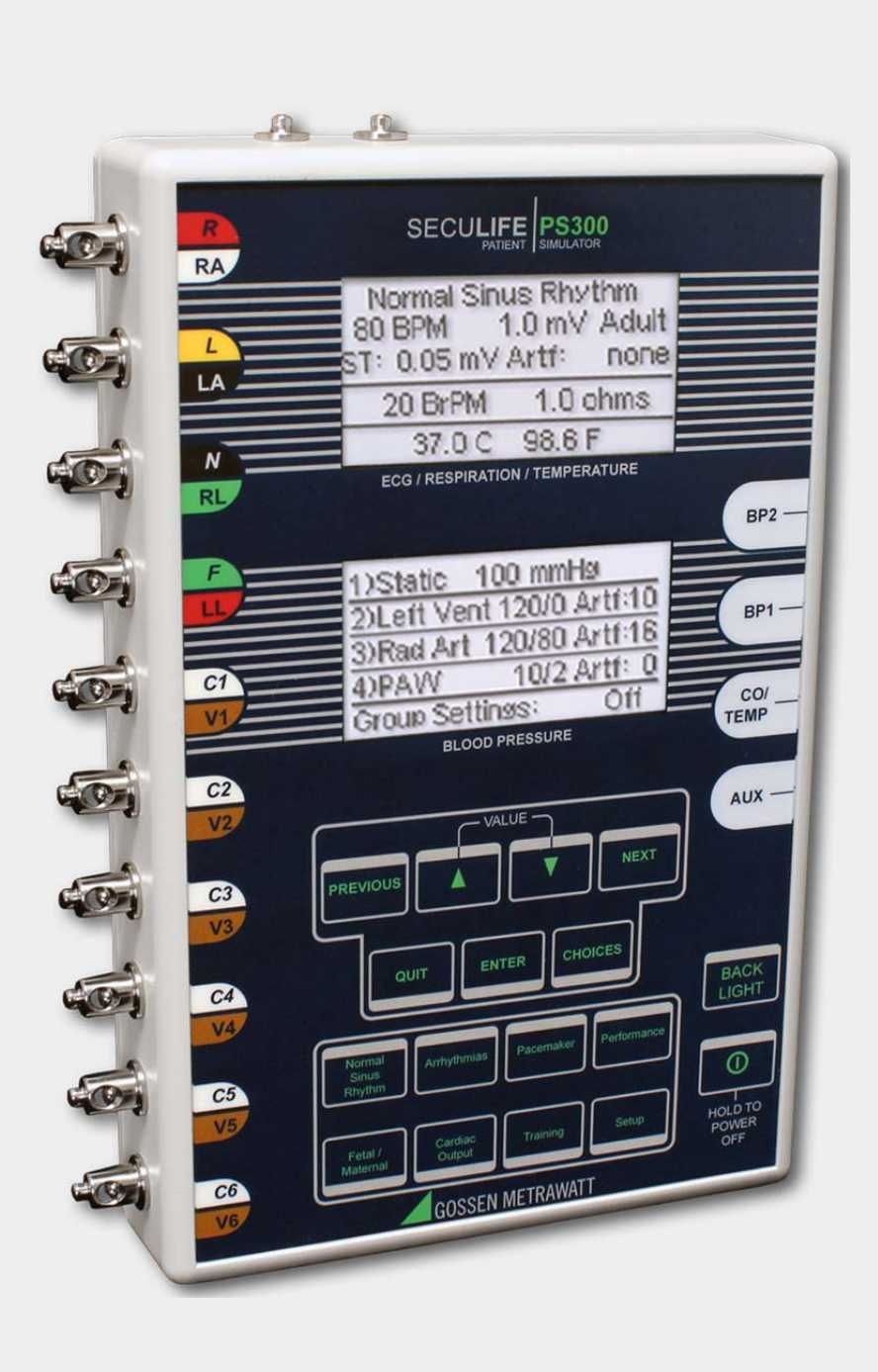

The Model SECULIFE  $PS_{300}$  is an easy-to-use patient simulator in which all parameters can be selected through a graphic display. Autosequences for BDM and printing can be selected. 10 Patient connections are available. An extension to SpO2 function is possible. Two channels for blood pressure and 49 arrhythmias are available.

| Lead continuity test connections                                    |                                                                                                    |
|---------------------------------------------------------------------|----------------------------------------------------------------------------------------------------|
| 10 Universal Patient Lead Connectors                                |                                                                                                    |
| (V2/C2, V3/C3, V4/C4, V5/C5,                                        |                                                                                                    |
| V6/C6, RA/R, LA/L, RL/N (-), LL/F, V1/C1)                           | 80 BPM 1.0 mV Adult<br>ST: 0.05 mV Artf: none                                                                                                    |
|                                                                     | 20 BrPM 1.0 ohms<br>37.0 C 98.6 F                                                                                                    |
| LCD Graphical Display 1                                             | ECG / RESPIRATION / TEMPERATURE                                                                                                    |
| Shows parameters for ECG, Respiration and Temperature               | 1)Static 100 mmHa<br>2)Lett Vent 120/0 Artf:10                                                                                                    |
| LCD Graphical Display 2                                             | C7 3)Rad Art 120/80 Artf:16<br>3)Rad Art 120/80 Artf:16<br>4)PAW 10/2 Artf: 0                                                                                                    |
| Shows parameters for blood pressure                                 |                                                                                                    |
|                                                                     |                                                                                                    |
| 6-Pin Mini-DIN Plug Connector                                       | CO PREVIOUS A V NEAT                                                                                                    |
| For Blood Pressure Cable                                            | QUIT ENTER CHOICES BACK                                                                                                    |
| 8-Pin Mini-DIN Plug Connector                                       | Hard Andrew Parmer Provent                                                                                                    |
| For Temperature Cable                                               | Contraction Contraction Contra |
| 7-Pin Mini-DIN Plug Connector                                       | GOSSEN METRAWATT                                                                                                    |
| For Aux functions                                                   |                                                                                                    |
|                                                                     |                                                                                                    |
| 7 Light Touch keys for selecting Parameters and Settings            |                                                                                                    |
| LEFT and RIGHT curved arrows for moving through Parameters          |                                                                                                    |
| UP and DOWN arrows for scrolling through options                    |                                                                                                    |
| ENTER for selection option                                          |                                                                                                    |
| CHOICES for displaying Submenu of all options for a given parameter |                                                                                                    |
| QUIT for returning to previous status                               |                                                                                                    |
|                                                                     |                                                                                                    |

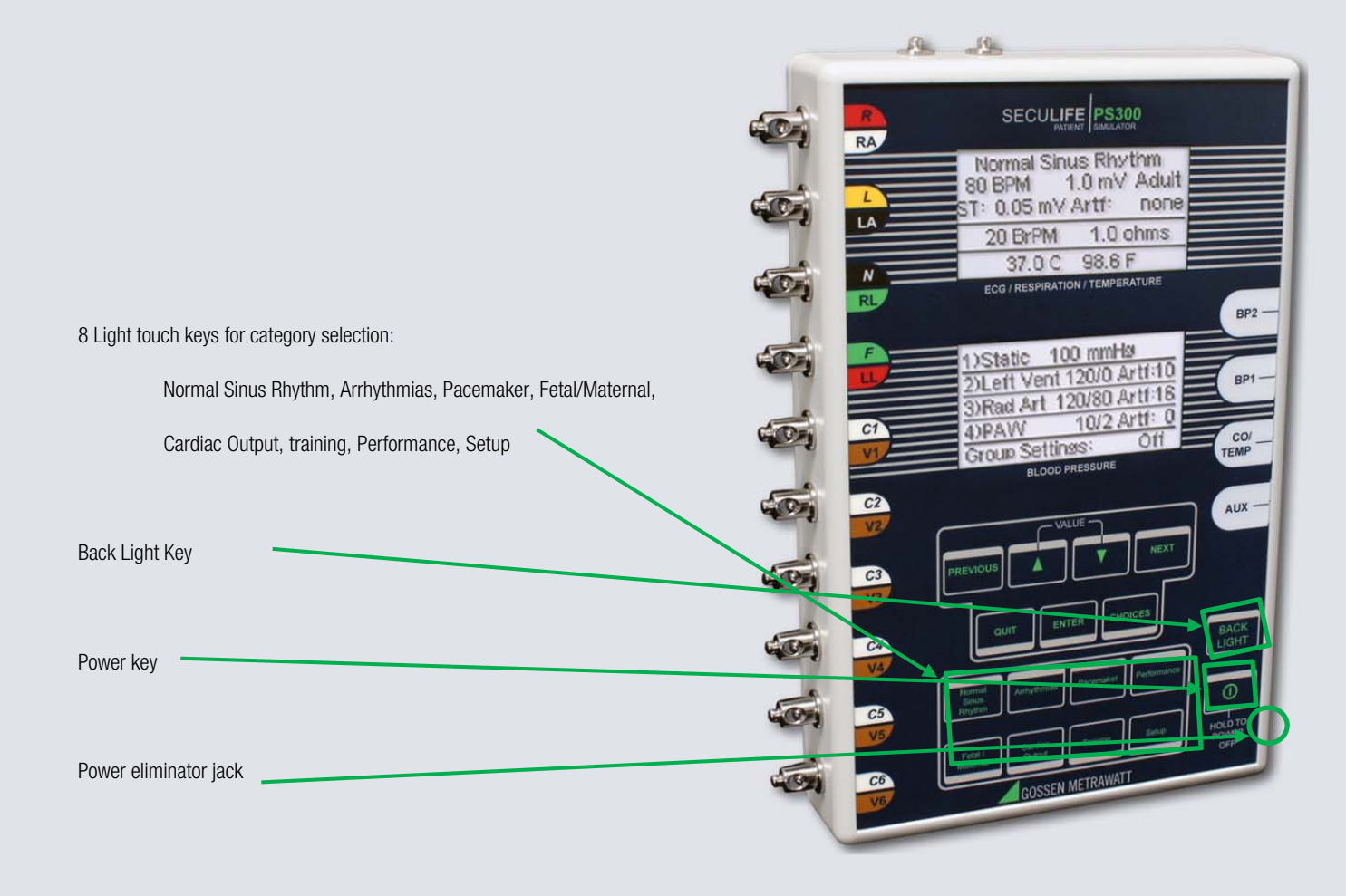

# ECG - NORMAL SINUS RHYTHM

The SECULIFE  $PS_{300}$  can send waveforms to ECG machines in 3, 5 or 12 lead configurations. It has independent outputs for each signal lead, referenced to the right leg. Normal Sinus Rhythm (NSR) occurs when the heart beat is normal, beating at a rate between 50 and 100 BPM with a standard QRS waveform shape and height.

The SECULIFE  $PS_{300}$  simulates the NSR with a default pulse of 80 BPM, amplitude of 1.0 mV on Lead II, P-R interval of 160 milliseconds, no Artifact and no ST Segment elevation.

The SECULIFE PS<sub>300</sub> is placed into NSR mode by pressing the NORMAL SINUS RHYTHM category key.

# The display will resemble the following:

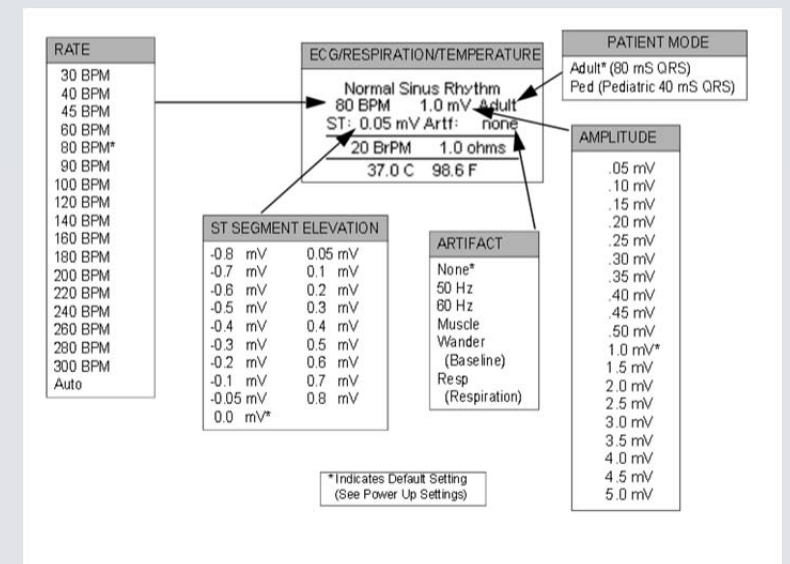

The rate, amplitude, adult/pediatric, artifact and ST elevation or depression can be selected by using **PREVIOUS**, **NEXT** to highlight the parameter to change and using **UP**, **DOWN** to scroll to the desired value. Then **ENTER** is used to accept the new setting. Alternately, to see a submenu of all the options for a highlighted parameter use **CHOICES**. Use **UP**, **DOWN** to scroll to the desired option. Then **ENTER** is used to accept the new setting.

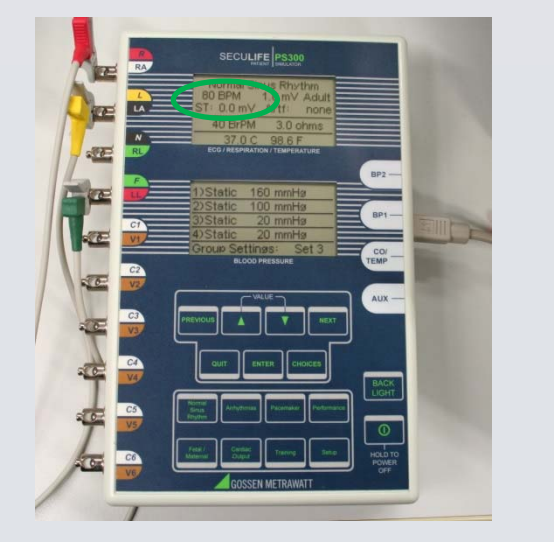

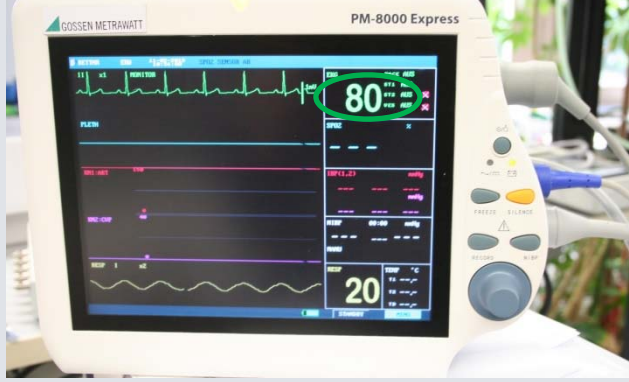

Display of the SECULIFE PS300 and the DUT

# Auto-Rate

If the BPM parameter is set to AUTO, the unit will automatically sequence through all of the BPM settings, starting with 30 BPM, incrementing at a fixed interval. The interval may be set in the System Setup Menu under "Auto Step Time".

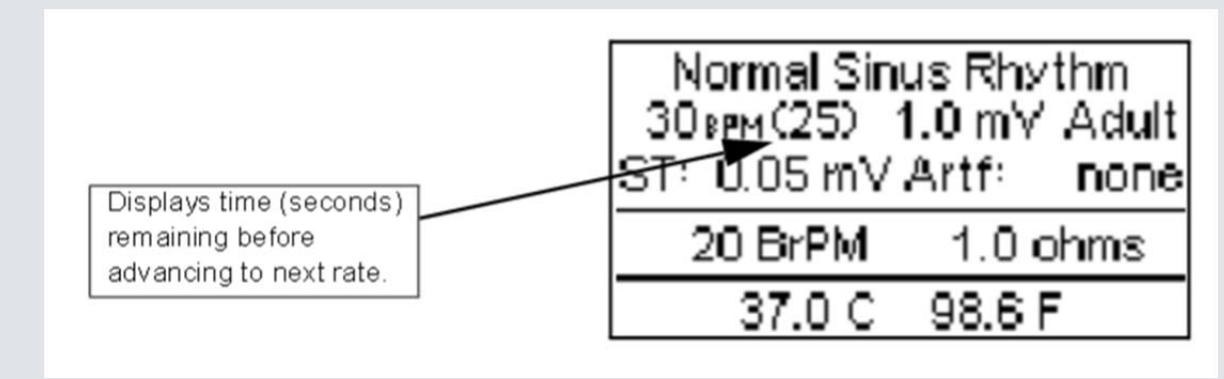

The **QUIT** key can be used to exit the Auto Mode during the sequence.

# NOTE:

ST Elevation or Depression is only active in Adult NSR at or below 180 BPM.

# ECG- ARRHYTHMIAS

The SECULIFE PS<sub>300</sub> can send Arrhythmia waveforms to ECG machines in 3, 5 or 12-lead configurations. It has independent outputs for each signal lead, referenced to the right leg.

There are 36 Arrhythmias available that model abnormal heartbeats. The SECULIFE  $PS_{300}$  is placed into ARRHYTHMIA mode by pressing the ARRHYTHMIAS category key.

The top portion of the display shows the currently enabled arrhythmia group and selection, selectable from:

Display:

| Premature              | Supraventricular       | Ventricular           | Conduction                      |
|------------------------|------------------------|-----------------------|---------------------------------|
| Atrial PAC - Auto*     | Atrial Fib - Coarse    | Pair of PVCs - Auto   | 1 <sup>st</sup> Deg Heart Block |
| Atrial PAC - Man       | Atrial Fib - Fine      | Pair of PVCs - Man    | 2 <sup>nd</sup> Deg Heart Block |
| Nodal PNC - Auto       | Atrial Flutter         | Run of 5 PVCs - Auto  | 3 <sup>rd</sup> Deg Heart Block |
| Nodal PNC - Man        | Atrial Tach            | Run of 5 PVCs - Man   | Rt Bundle Branch Block          |
| PVC 1 - Auto           | Paroxysmal Atrial Tach | Run of 11 PVCs - Auto | Lf Bundle Branch Block          |
| PVC 1 - Man            | Supravent Tach         | Run of 11 PVCs - Man  |                                 |
| PVC 1 Early - Auto     | Sinus Arrhythmia       | 6 PVCs per Min        |                                 |
| PVC 1 Early - Man      | Missed Beat - Auto     | 12 PVCs per Min       |                                 |
| PVC1R on T - Auto      | Missed Beat - Man      | 24 PVCs per Min       |                                 |
| PVC1R on T - Man       | Nodal Rhythm           | Freq Multifocal PVCs  |                                 |
| PVC 2 - Auto           |                        | Bigeminy              |                                 |
| PVC 2 - Man            |                        | Trigeminy             |                                 |
| PVC 2 Early - Auto     |                        | Vent Tach             |                                 |
| PVC 2 Early - Man      |                        | Vent Fib – Coarse     |                                 |
| PVC 2 R on T - Auto    |                        | Vent Fib – Fine       |                                 |
| PVC 2 R on T - Man     |                        | Asystole              |                                 |
| Multifocal PVCs - Auto |                        |                       |                                 |
| Multifocal PVCs - Man  |                        |                       |                                 |

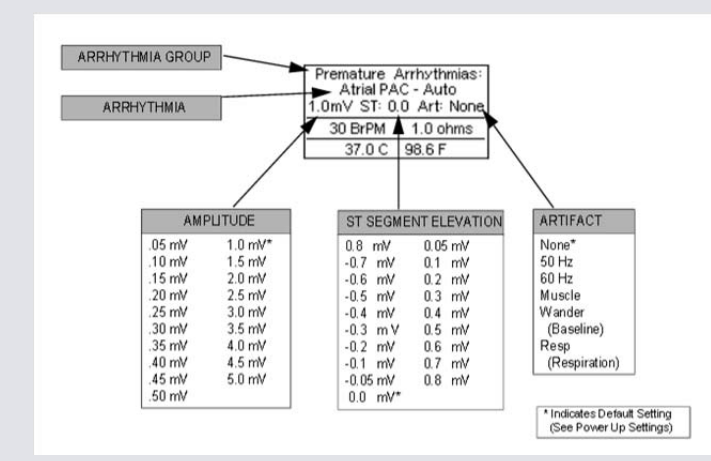

The grouping, arrhythmias and amplitude can be selected by using **PREVIOUS**, **NEXT** to highlight the parameter to change and using **UP**, **DOWN** to scroll to the desired value. Then **ENTER** is used to accept the new setting.

Alternately, to see a submenu of all the options for a highlighted parameter use **CHOICES**. Use **UP**, **DOWN** to scroll to the desired option. Then **ENTER** is used to accept the new setting. **NOTE**: While in the Arrhythmia Group choice screen, the **CHOICES** key may be used for a second time to jump directly to the arrhythmias choices for that group.

# Auto/Manual

There are 12 arrhythmias that have both Automatic and Manual versions. Both versions output the same waveform; however, in the Manual version, the arrhythmia is triggered each time **ENTER** is depressed.

In the Auto versions, the arrhythmia is automatically triggered periodically.

The following is a brief description of how the SECULIFE  $\ensuremath{\mathsf{PS}_{300}}$  simulates the available Arrhythmias:

| PREMATURE                |                                                      |                                                                                                    |
|--------------------------|------------------------------------------------------|----------------------------------------------------------------------------------------------------|
| Abbreviation             | Arrhythmia                                           | Description                                                                                                    |
| Atrial PAC<br>-Auto      | Premature Atrial Contraction                         | NSR of 80 BPM with Periodic Abnormal 25 %<br>early P waves<br>(PAC, 7 NSR)<br>(Continuous)                                                                               |
| Atrial PAC<br>-Man       | Premature Atrial Contraction                         | NSR of 80 BPM with Periodic Abnormal 25 %<br>early P waves<br>(One-Time event)                                                                                           |
| Nodal PNC<br>— Auto      | Premature Nodal Contraction                          | NSR of 80 BPM with Periodic Abnormal 25 %<br>early Nodal beat<br>(PNC, 7 NSR)<br>(Continuous)                                                                            |
| Nodal PNC<br>—Man        | Premature Nodal Contraction                          | NSR of 80 BPM with Periodic Abnormal 25 %<br>early Nodal beat<br>(One-Time event)                                                                                        |
| PVC 1–Auto               | Standard Type 1<br>Premature Ventricular Contraction | NSR of 80 BPM with periodic left focus<br>premature ventricular beats with 20 %<br>premature timing<br>(PVC Type 1, 9 NSR)<br>(Continuous)                               |
| PVC 1–Man                | Standard Type 1<br>Premature Ventricular Contraction | NSR of 80 BPM with periodic left focus<br>premature ventricular beats with 20 %<br>premature timing<br>(One-Time event)                                                  |
| PVC 1 Early –<br>Auto    | Early Type 1<br>Premature Ventricular Contraction    | NSR of 80 BPM with periodic left focus<br>premature ventricular beats with 33 %<br>premature timing<br>(PVC Type 1, 9 NSR)<br>(Continuous)                               |
| PVC 1 Early –<br>Man     | Early Type 1<br>Premature Ventricular Contraction    | NSR of 80 BPM with periodic left focus<br>premature ventricular beats with 33 %<br>premature timing<br>(One-Time event)                                                  |
| PVC 1 R on T –<br>Auto   | R on T Type 1<br>Premature Ventricular Contraction   | NSR of 80 BPM with periodic left focus<br>premature ventricular beats with 65 %<br>premature timing, placing R on the previous T<br>(PVC Type 1, 9 NSR)<br>(Continuous)  |
| PVC 1 R on T –<br>Man    | R on T Type 1<br>Premature Ventricular Contraction   | NSR of 80 BPM with periodic left focus<br>premature ventricular beats with 65 %<br>premature timing, placing R on the previous T<br>(One-Time event)                     |
| PVC 2 – Auto             | Standard Type 2<br>Premature Ventricular Contraction | NSR of 80 BPM with periodic right focus<br>premature ventricular beats with 20 %<br>premature timing<br>(PVC Type 2, 9 NSR)<br>(Continuous)                              |
| PVC 2 – Man              | Standard Type 2<br>Premature Ventricular Contraction | NSR of 80 BPM with periodic right focus<br>premature ventricular beats with 20 %<br>premature timing<br>(One-Time event)                                                 |
| PVC 2 Early –<br>Auto    | Early Type 2<br>Premature Ventricular Contraction    | NSR of 80 BPM with periodic right focus<br>premature ventricular beats with 33 %<br>premature timing<br>(PVC Type 2, 9 NSR)<br>(Continuous)                              |
| PVC 2 Early –<br>Man     | Early Type 2<br>Premature Ventricular Contraction    | NSR of 80 BPM with periodic right focus<br>premature ventricular beats with 33 %<br>premature timing<br>(One-Time event)                                                 |
| PVC 2 R on T –<br>Auto   | R on T Type 2<br>Premature Ventricular Contraction   | NSR of 80 BPM with periodic right focus<br>premature ventricular beats with 65 %<br>premature timing, placing R on the previous T<br>(PVC Type 2, 9 NSR)<br>(Continuous) |
| PVC 2 R on T –<br>Man    | R on T Type 2<br>Premature Ventricular Contraction   | NSR of 80 BPM with periodic right focus<br>premature ventricular beats with 65 %<br>premature timing, placing R on the previous T<br>(One-Time event)                    |
| Multifocal PVCS<br>-Auto | Multifocal<br>Premature Ventricular Contraction      | NSR of 80 BPM with Type 1 and Type 2 PVCs<br>(PVC Type 1, 2 NSR, PVC Type 2, 2 NSR)<br>(Continuous)                                                                      |
| Multifocal PVCS<br>—Man  | Multifocal<br>Premature Ventricular Contractions     | NSR of 80 BPM with Type 1 and Type 2 PVCs<br>(PVC Type 1, 2 NSR, PVC Type 2)<br>(One-Time event)                                                                         |

| SUPRAVENTRICULAR          |                               |                                                                                                    |
|---------------------------|-------------------------------|----------------------------------------------------------------------------------------------------|
| Abbreviation              | Arrhythmia                    | Description                                                                                                    |
| Atrial Fib —<br>Coarse    | Artial Fibrillation           | Absence of P-wave, irregular P-R interval rate<br>and a high level signal<br>(Continuous)                                                                                                    |
| Atrial Fib – Fine         | Artial Fibrillation           | Absence of P-wave, irregular P-R interval rate<br>and a low level signal<br>(Continuous)                                                                                                    |
| Atrial Flutter            | Atrial Flutter                | Repeating sequence of 5 atrial beats and<br>1 ventrical beat for twelve seconds, followed<br>by a repeating sequence of 3 atrial beats and<br>1 ventrical beat for six seconds, followed by a<br>repeating sequence of 2 atrial beats and<br>1 ventrical beat for six seconds<br>(Continuous) |
| Atrial Tach               | Atrial Tachycardia            | 160 BPM<br>(Continuous)                                                                                                    |
| Paroxysmal<br>Atrial Tach | Paroxysmal Atrial Tachycardia | 160 BPM for five seconds<br>80 BPM for ten seconds<br>(Continuous)                                                                                                    |
| Supravent Tach            | Supraventricular Tachycardia  | 200 BPM<br>(Continuous)                                                                                                    |
| Sinus<br>Arrhythmia       | Sinus Arrhythmia              | Normal beats at a fluctuating rate from 60 BPM<br>to 100 BPM<br>(Continuous)                                                                                                    |
| Missed Beat –<br>Auto     | Missed Beat                   | NSR of 80 BPM with a missed beat (Missed<br>Beat, 36 NSR)<br>(Continuous)                                                                                                    |
| Missed Beat –<br>Man      | Missed Beat                   | NSR of 80 BPM with a missed beat<br>(One-Time Event)                                                                                                    |
| Nodal Rhythm              | Nodal Rhythm                  | 60 BPM with very short P-R interval<br>(Continuous)                                                                                                    |

| VENTRICULAR              |                                                           |                                                                                                    |
|--------------------------|-----------------------------------------------------------|----------------------------------------------------------------------------------------------------|
| Abbreviation             | Arrhythmia                                                | Description                                                                                             |
| Pair of PVCs –<br>Auto   | Pair of Premature Ventricular<br>Contractions             | NSR of 80 BPM with Periodic Group of<br>2 Type 1 PVCs<br>(2 PVC Type 1, 36 NSR)<br>(Continuous)         |
| Pair of PVCs –<br>Man    | Pair of Premature Ventricular<br>Contractions             | NSR of 80 BPM with Periodic Group of<br>2 Type 1 PVCs<br>(One-Time Event)                               |
| Run of 5 PVC s –<br>Auto | Run of 5 Premature Ventricular<br>Contractions            | NSR of 80 BPM with periodic group of<br>5 Type 1 PVCs<br>(5 PVC Type 1, 36 NSR)<br>(Continuous)         |
| Run of 5 PVC s –<br>Man  | Run of 5 Premature Ventricular<br>Contractions            | NSR of 80 BPM with periodic group of<br>5 Type 1 PVCs<br>(One-Time event)                               |
| Run of 11 PVCs<br>– Auto | Run of 11 Premature Ventricular<br>Contractions           | NSR of 80 BPM with periodic group of<br>11 Type 1 PVCs<br>(11 PVC Type 1, 36 NSR)<br>(Continuous)       |
| Run of 11 PVCs<br>–Man   | Run of 11 Premature Ventricular<br>Contractions           | NSR of 80 BPM with periodic group of<br>11 Type 1 PVCs<br>(One-Time event)                              |
| 6 PVCs per Min           | 6 Premature Ventricular Contractions per<br>minute        | NSR of 80 BPM with 6 Type 1 PVCs per minute<br>(Continuous)                                             |
| 12 PVC s per Min         | 12 Premature Ventricular Contractions<br>per minute       | NSR of 80 BPM with 12 Type 1 PVCs per<br>minute (Continuous)                                            |
| 24 PVC s per Min         | 24 Premature Ventricular Contractions<br>per minute       | NSR of 80 BPM with 24 Type 1 PVCs per<br>minute (Continuous)                                            |
| Freq Multifocal<br>PVCs  | Frequent Multifocal Premature<br>Ventricular Contractions | NSR of 80 BPM with every fourth beat being an<br>alternating Type 1 and Type 2 PVC<br>(Continuous)      |
| Bigeminy                 | Bigeminal Rhythm                                          | NSR of 80 BPM with every other beat a Type<br>1 PVC<br>(Continuous)                                     |
| Trigeminy                | Trigeminal Rhythm                                         | NSR of 80 BPM with every third beat a Type<br>1 PVC<br>(Continuous)                                     |
| Vent Tach                | Ventricular Tachycardia                                   | 160 BPM, No P-wave,<br>Beats similar to Type 1 PVC (Continuous)                                         |
| Vent Fib –<br>Coarse     | Ventricular Fibrillation                                  | Irregular waveform with no real<br>P-wave or clear R-R interval and a high signal<br>level (Continuous) |
| Vent Fib – Fine          | Ventricular Fibrillation                                  | Irregular waveform with no real<br>P-wave or clear R-R interval and a low signal<br>level (Continuous)  |
| Asystole                 | Asystole                                                  | Flat line signal (Continuous)                                                                           |

| CONDUCTION                         |                           |                                                                                                    |
|------------------------------------|---------------------------|----------------------------------------------------------------------------------------------------|
| Abbreviation                       | Arrhythmia                | Description                                                                                                    |
| 1 <sup>st</sup> Deg Heart<br>Block | First Degree Heart Block  | 80 BPM with a long P-R interval of 250 ms<br>(Continuous)                                                                              |
| 2 <sup>nd</sup> Deg Heart<br>Block | Second Degree Heart Block | 80 BPM with increasing<br>P-R interval for four beats<br>(160, 220, 400, 470 ms)<br>followed by a P wave without a QRS<br>(Continuous) |
| 3 <sup>rd</sup> Deg Heart<br>Block | Third Degree Heart Block  | 80 BPM with P wave rate of 80 BPM and QRS<br>rate of 30 BPM<br>(Continuous)                                                            |
| Rt Bundle<br>Branch Block          | Right Bundle Branch Block | 80 BPM with Normal P-wave and P-R interval<br>but wider QRS complexes<br>(Continuous)                                                  |
| Lf Bundle<br>Branch Block          | Left Bundle Branch Block  | 80 BPM with Normal P-wave and P-R interval<br>but wider QRS complexes<br>(Continuous)                                                  |

# **ECG-PACEMAKER**

The SECULIFE  $PS_{300}$  can send paced waveforms to ECG machines in 3, 5 or 12 lead configurations. It has independent outputs for each signal lead, referenced to the right leg. There are 7 paced simulation signals available which model when the heartbeat is accompanied by a pacemaker. The SECULIFE  $PS_{300}$  is placed into PACEMAKER mode by pressing the category key.

# The display will resemble the following:

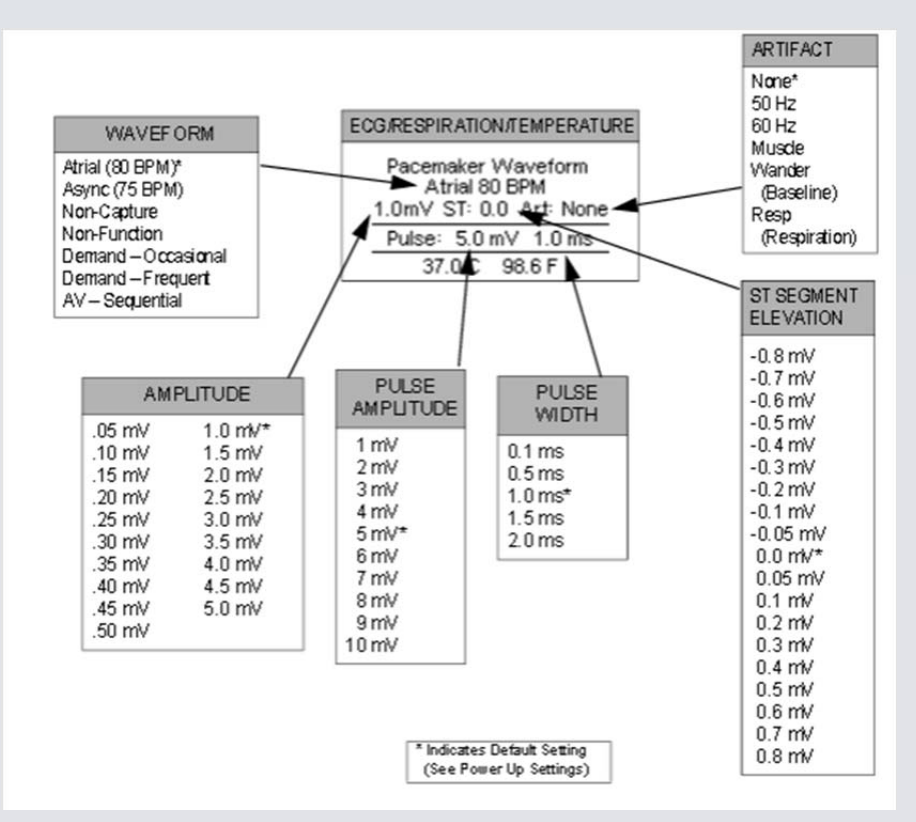

The pacemaker rhythms and signals can be selected by using **PREVIOUS**, **NEXT** to highlight the parameter to change and using **UP**, **DOWN** to scroll to the desired value. Then **ENTER** is used to accept the new setting.

Alternately, to see a submenu of all the options for a highlighted parameter use **CHOICES**. Use **UP**, **DOWN** to scroll to the desired option. Then **ENTER** is used to accept the new setting.

The following is a breif description of how the SECULIFE PS<sub>300</sub> simulates the available pacemaker Waveforms:

| PACEMAKER              |                                                          |                                                                        |
|------------------------|----------------------------------------------------------|------------------------------------------------------------------------|
| Abbreviation           | Waveform                                                 | Description                                                            |
| Atrial Pacer           | Atrial Pacemaker Wave                                    | 80 BPM with Pacer Pulse at the start of<br>each P wave                 |
| Asynchronous           | Asynchronous Pacemaker Wave                              | 75 BPM with Pacer Pulse at the start of<br>each QRS wave and no P wave |
| Non-Capture            | Ventricular Pacemaker Wave with Periodic<br>Non-Response | 75 BPM Ventricular Paced beats with every<br>tenth beat not responding |
| Non-Function           | Ventricular Pacemaker Wave with no Heart<br>Response     | 75 BPM Ventricular Paced beats with no<br>heart response               |
| Demand –<br>Occasional | Demand Pacemaker Wave with Occasional<br>Sinus Beats     | 20 NSR beats followed by 20 Ventricular<br>Paced beats                 |
| Demand – Frequent      | Demand Pacemaker Wave with Frequent<br>Sinus Beats       | 40 NSR beats followed by 40 Ventricular<br>Paced beats                 |
| AV – Sequential        | AV-Sequential Pacemaker Wave                             | 75 BPM with Pacer Pulse at the start of both<br>the P and QRS waves    |

# **ECG-PERFORMANCE**

The SECULIFE PS<sub>300</sub> can send performance waveforms to ECG machines in 3, 5 or 12-lead configurations. It has independent outputs for each signal lead, referenced to the right leg.

There are 15 Performance waves and 6 R-waves available for testing and verifying. The SECULIFE  $PS_{300}$  is placed into PERFORMANCE mode by pressing the **PERFORMANCE** category key.

#### The display will resemble the following:

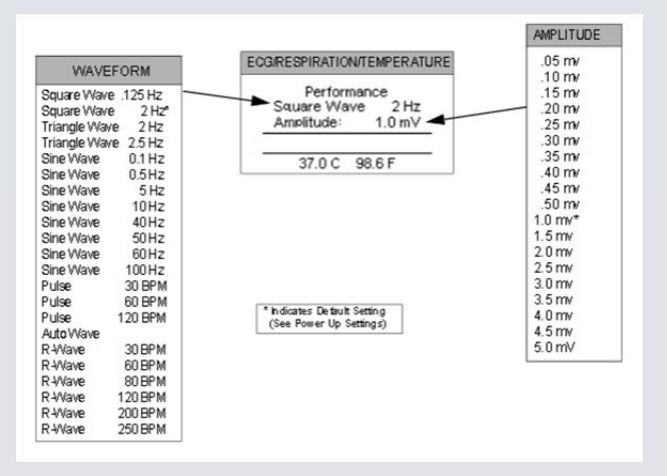

#### **R-Wave:**

When one of the 6 R-Wave waveforms is selected, the display changes to allow the setting of the width.

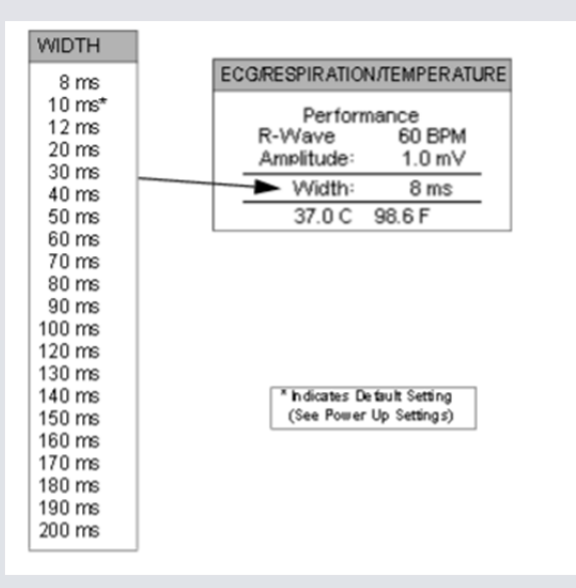

These widths can be selected by using **PREVIOUS**, **NEXT** to highlight the parameter to change and using **UP**, **DOWN** to scroll to the desired value. Then **ENTER** is used to accept the new setting.

Alternately, to see a submenu of all the options for a highlighted parameter use **CHOICES**. Use **UP**, **DOWN** to scroll to the desired option. Then **ENTER** is used to accept the new setting.

# Auto Wave

If the Performance parameter is set to AUTO, the unit will automatically sequence through all of the performance waves, starting with Square Wave .125 Hz, incrementing at a fixed interval. The interval may be set in the System Setup Menu under "Auto Step Time".

A countdown timer is shown in the display:

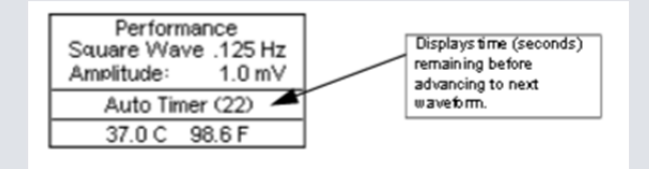

The **QUIT** key can bes used to exit the Auto Mode during the sequence.

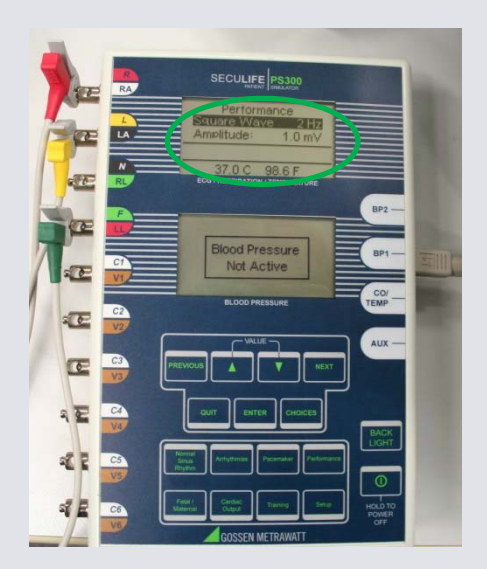

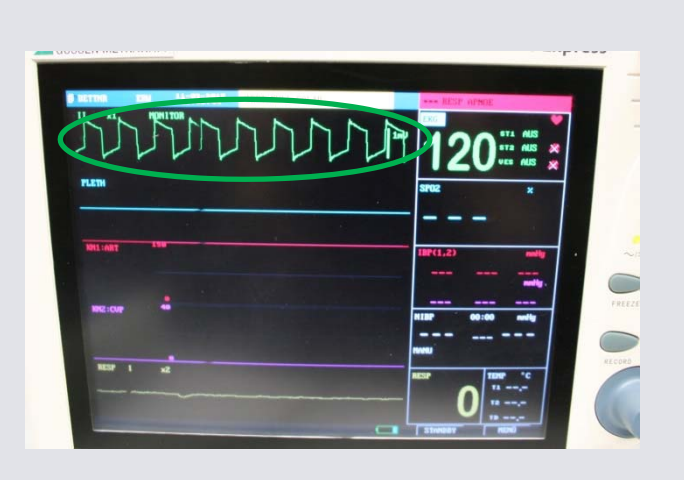

Display of the SECULIFE PS300 and the DUT

# BLOOD PRESSURE

#### NOTE:

The Transducer Sensitivity (5 or 40  $\mu$ V/V/mmHg) must be set to correlate with the monitoring equipment before simulation can begin. (See SETUP for selection information). The SECULIFE PS<sub>300</sub> series offers two Blood Pressure Channels and will simulate the set Blood Pressure wave during ECG waveforms where it occurs.

There are 16 Blood Pressure settings available, 17 static and 8 dynamic. Each of the dynamic waveforms will synchronize with the NSR rate or arrhythmia selection.

Both an automatic and manual Swan-Ganz simulation are also available.

#### The PS300 dual blood pressure display will resemble the following:

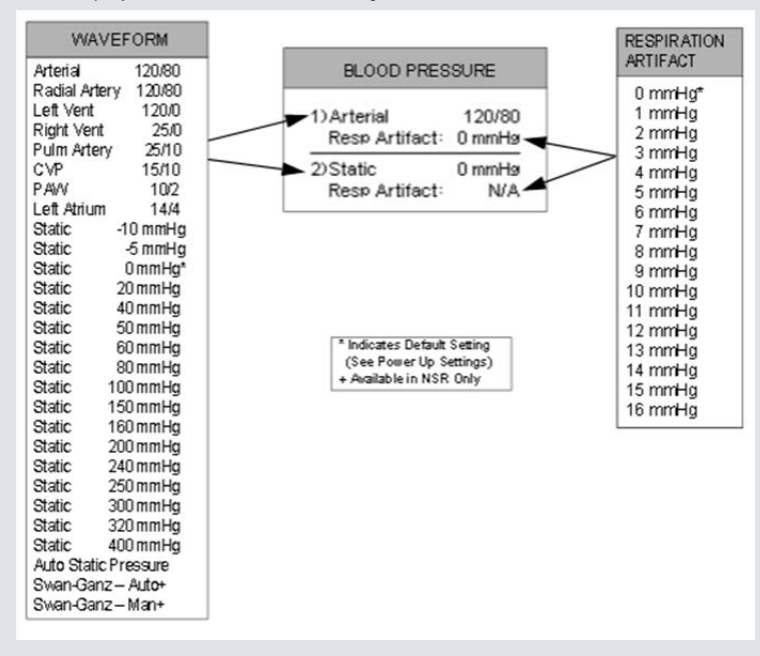

These settings can be selected by using **PREVIOUS**, **NEXT** to highlight the parameter to change and using **UP**, **DOWN** to scroll to the desired value. Then **ENTER** is used to accept the new setting.

Alternately, to see a submenu of all the options for a highlighted parameter use **CHOICES**. Use **UP**, **DOWN** to scroll to the desired option. Then **ENTER** is used to accept the new setting.

#### Auto Static Pressure

If Auto Static Pressure is selected, the channel will automatically sequence through all of the Static Pressure settings, starting with -10 mmHg, incrementing at a fixed interval. The interval may be set in the System Setup Menu under "Auto Step Time".

### NOTE:

Each channel can be set independently.

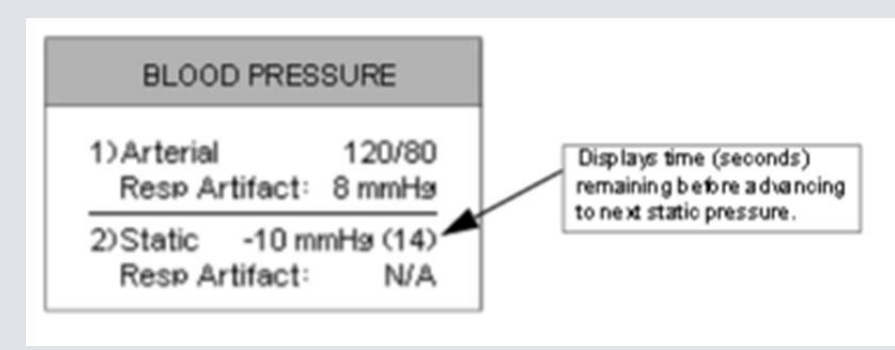

The QUIT key can be used to exit the Auto Mode during the sequence.

# SWAN-GANZ

The Swan-Ganz simulation is a special feature that will run the typical sequence for a Swan-Ganz catheter. This can be done either manually, with the user triggering each step, or automatically, with the unit continuously running the sequence with each step at a fixed time interval.

The sequence may be run on any channel while in the Normal Sinus Rhythm screen, but only on one channel at a time.

The sequence can be activated by using **PREVIOUS**, **NEXT** to highlight the appropriate channel then using **UP**, **DOWN** to scroll to the desired option. Then **ENTER** is used to select the Swan-Ganz – Man or Swan-Ganz – Auto waveform. When either of these waveforms is selected, a special screen will be displayed to step through the specific Swan-Ganz information.

#### Manual

In the Swan-Ganz – Man mode, the user controls the sequence using the **UP**, **DOWN** keys. (The functions of the keys vary with the steps. The display will indicate the current options on each screen.)

#### The following is a typical screen:

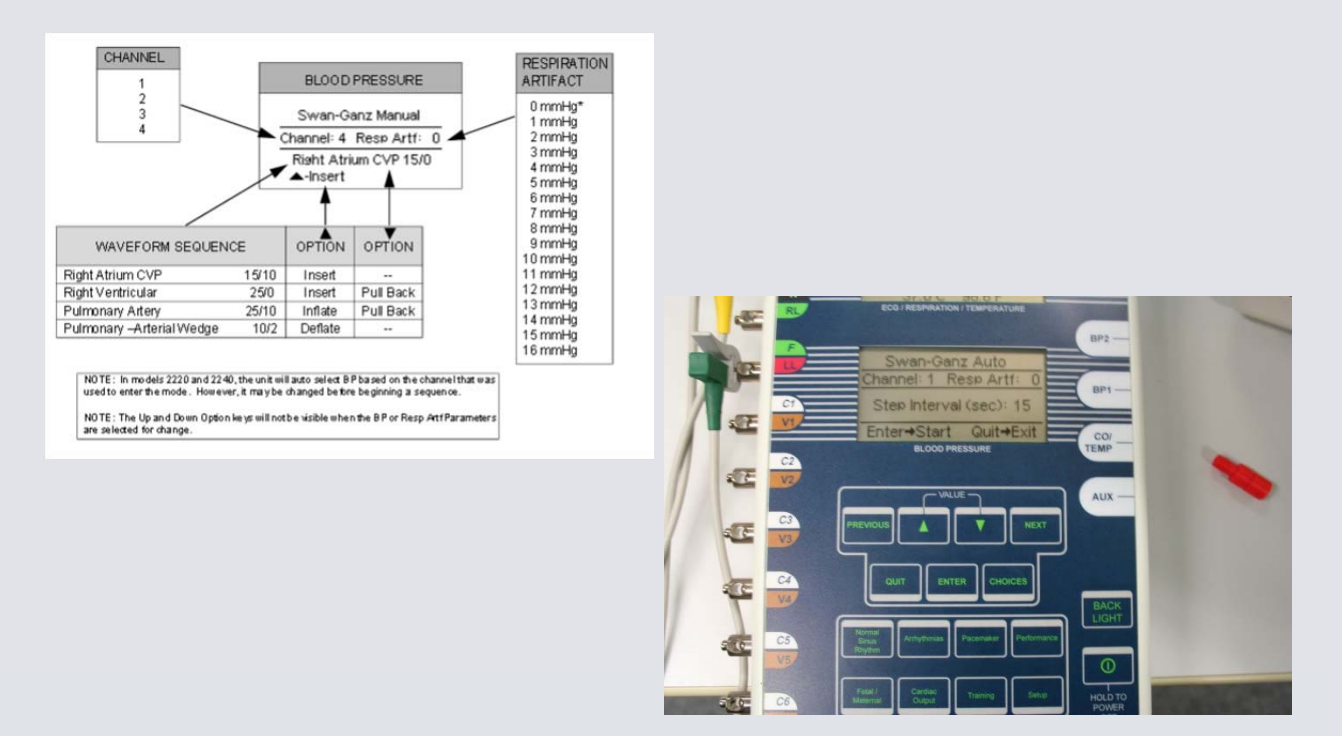

The **QUIT** key can be used to exit the Manual Mode during the sequence.

#### Automatic:

In the Swan-Ganz – Auto mode, the unit continually runs the sequence. The time remaining before proceeding to the next step is counted down the display.

# **RESPIRATION**

#### NOTE:

The delta ohm Respiration Signal can be inserted in either the LL or LA lead. The Baseline impedance can be set to 500, 1000, 1500 or 2000 Ohms. These must be set to correlate with the monitoring equipment before simulation can begin.

There are 12 rate settings available (9 BrPM rates, Apnea (0 BrPM) and 3 timed Apneas).

#### The display will resemble the following:

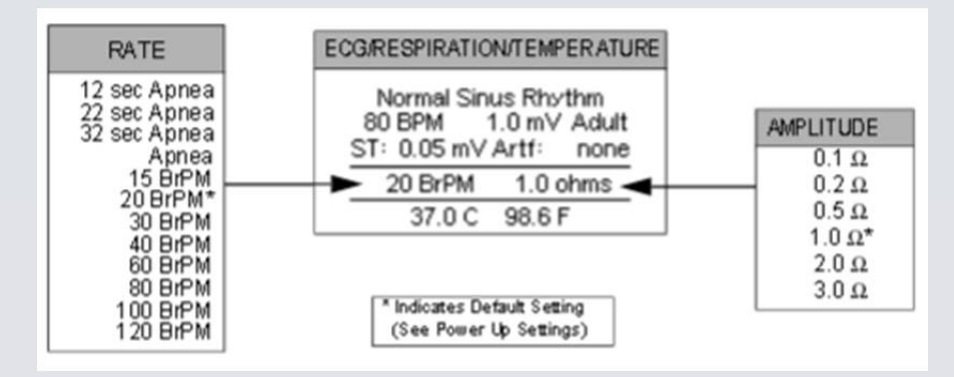

These rates and Amplitude (Impedance variation) can be selected by using **PREVIOUS**, **NEXT** to highlight the parameter to change and using **UP**, **DOWN** to scroll to the desired value. Then **ENTER** is used to accept the new setting.

Alternately, to see a submenu of all the options for a highlighted parameter use **CHOICES**. Use **UP**, **DOWN** to scroll to the desired option. Then **ENTER** is used to accept the new setting.

#### Timed-Apnea:

To trigger a one time event Apnea for one of the specific periods (12, 22 or 32 seconds), simply highlight the desired period and press **ENTER**.

The Respiration display will change as shown in the following typical display:

| ECG/RESPIRATION/TEMPERATURE                                          |  |  |
|----------------------------------------------------------------------|--|--|
| Normal Sinus Rhythm<br>45 BPM 1.0 mV Adult<br>ST: 0.05 mV Artf: none |  |  |
| Apnea Countdown: 22 sec                                              |  |  |
| 37.0 C 98.6 F                                                        |  |  |

The display will count down the Apnea period and then revert to the previous BrPM setting, display and output.

The countdown may be manually cancelled with the QUIT key.

# **TEMPERATURE**

The SECULIFE  $PS_{300}$  simulates 7 temperatures that are independent from the rest of the functions of the unit. The temperature setting can be selected at any time.

The output will simulate both YSI 400 and YSI 700 Temperature probes.

(Note: Both outputs are available at the output connector simultaneously.)

# The display will resemble the following:

| ECG/RESPIRATION/TEMPERATURE                                          |                                                                     |
|----------------------------------------------------------------------|---------------------------------------------------------------------|
| Normal Sinus Rhythm<br>80 BPM 1.0 mV Adult<br>ST: 0.05 mV Arth; pope | TEMPERATURE                                                         |
| 20 BrPM 1.0 ohms<br>37.0 C 98.6 F                                    | 0 °C 32.0 °F<br>24 °C 75.2 °F<br>30 °C 86.0 °F                      |
| * Indicates Default Setting<br>(See Power Up Settings)               | 35 °C 95.0 °F<br>37 °C 98.6 °F*<br>40 °C 104.0 °F<br>42 °C 107.6 °F |

These temperatures can be selected by using **PREVIOUS**, **NEXT** to highlight the parameter to change and using **UP**, **DOWN** to scroll to the desired value. Then **ENTER** is used to accept the new setting.

Alternately, to see a submenu of all the options for a highlighted parameter use **CHOICES**. Use **UP**, **DOWN** to scroll to the desired option. Then **ENTER** is used to accept the new setting.

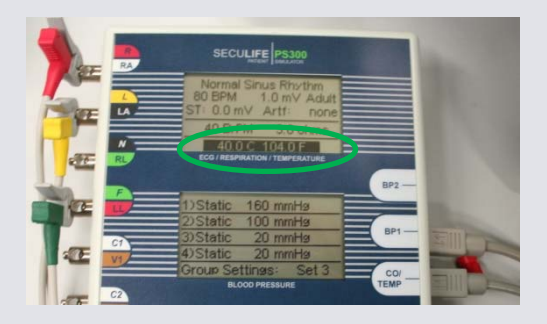

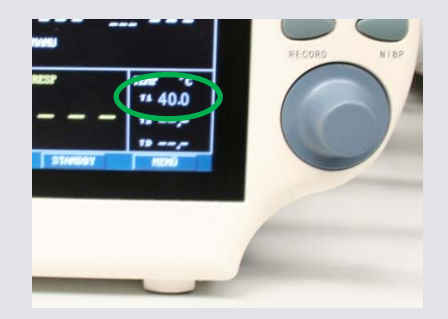

Display of the SECULIFE PS300 and the DUT

# SPO<sub>2</sub> (Option)

The SECULIFE PS<sub>300</sub> has the ability to drive an external SpO2 module. This module (SECULIFE OX) accepts the FingerSim family of SpO2 finger simulators (fingers are available with SpO2 of 80, 90 and 97 %). The output pulses the fingers at the NSR BPM rate (up to 180 BPM). The output is off in Arrhythmia and Performance Modes.

The module plugs directly into the AUX (7 pin mini din) connector and is powered from the PS300. The output is only functional when the unit is powered from the Battery Eliminator provided with the SECULIFE OX Module, since the batteries do not have enough power to run this option.

The output is enabled and disabled in the Setup Output screen.

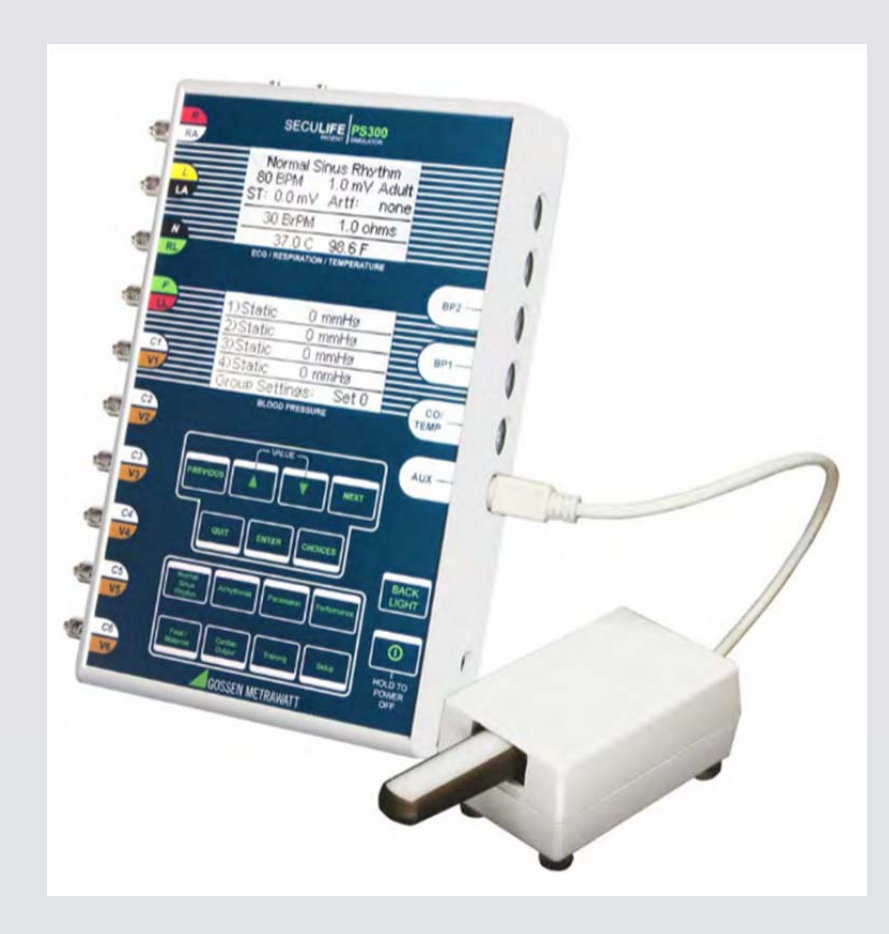

# **GMC** INSTRUMENTS

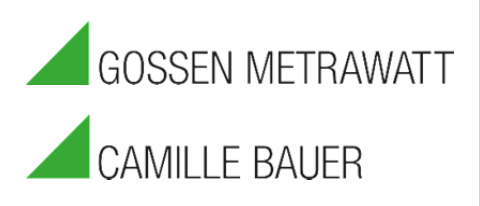